# 配置ATM-PPP網際網路

## 目錄

<u>簡介</u> <u>必要條件</u> <u>需求</u> <u>採用元件</u> <u>慣例</u> 配置MGX 8220擴展架 配置BPX 配置ATM連線的路由器</u> 配置串列連線路由器 检驗連通性 MGX 8220機架 BPX 路由器 相關資訊

# <u>簡介</u>

本檔案包含簡單的ATM到點對點通訊協定(PPP)組態。本手冊旨在作為在Cisco路由器和Cisco或 StrataCom WAN交換機之間設定ATM-PPP網際網路的示例。有關各種元件配置的詳細資訊,請參 閱<u>技術資訊文檔</u>、<u>PPP Over ATM</u>和<u>Cisco IOS中的虛擬訪問PPP功能</u>。

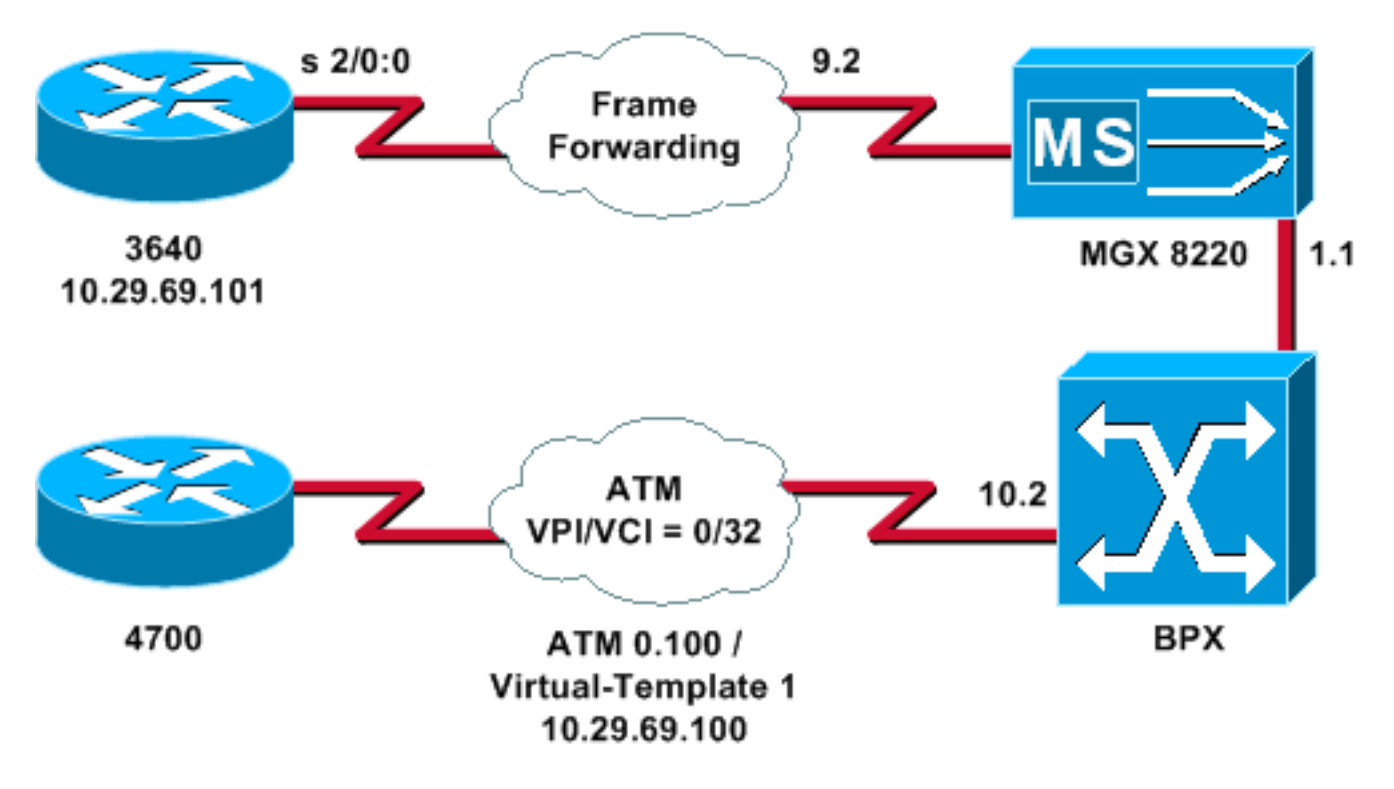

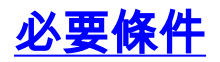

### <u>需求</u>

本文件沒有特定需求。

### <u>採用元件</u>

本文件所述內容不限於特定軟體和硬體版本。

本文中的資訊是根據特定實驗室環境內的裝置所建立。文中使用到的所有裝置皆從已清除(預設))的組態來啟動。如果您的網路正在作用,請確保您已瞭解任何指令可能造成的影響。

### 慣例

如需文件慣例的詳細資訊,請參閱思科技術提示慣例。

## 配置MGX 8220擴展架

按照以下步驟配置MGX 8220擴展架:

#### 1. 驗證線路是否存在。

mgx8220a.1.9.FRSM.a > **dsplns** 

Line Conn Type Status/Coding Length XmtClock Alarm Stats Type Source Alarm ---- Interview Source Alarm 9.1 DB-15 dsx1ESF Dis/dsx1B8ZS 0-110 ft LocalTim 9.2 DB-15 dsx1ESF Dis/dsx1B8ZS 0-110 ft LocalTim 9.3 DB-15 dsx1ESF Dis/dsx1B8ZS 0-110 ft LocalTim 9.4 DB-15 dsx1ESF Dis/dsx1B8ZS 0-110 ft LocalTim

LineNumOfValidEntries: 4

Syntax : dsplns

#### 2. 啟用線路。

mxg8820a.1.9.FRSM.a > addln 2

mxg8820a.1.9.FRSM.a >

如果這能正常運作,那麼您只會收到回覆的提示;您可以再次發出**dspins**命令,以確保啟用狀 態。

mgx8220a.1.9.FRSM.a > **dsplns** 

Line Conn Type Status/Coding Length XmtClock Alarm Stats Type Source Alarm 9.1 DB-15 dsx1ESF Dis/dsx1B8ZS 0-110 ft LocalTim 9.2 DB-15 dsx1ESF Ena/dsx1B8ZS 0-110 ft LocalTim No No 9.3 DB-15 dsx1ESF Dis/dsx1B8ZS 0-110 ft LocalTim 9.4 DB-15 dsx1ESF Dis/dsx1B8ZS 0-110 ft LocalTim

LineNumOfValidEntries: 4

- 3. 使用cnfln命令更改線路引數以滿足環境的需求。
- 4. 新增邏輯埠配置。此示例演示如何在3640和MGX 8220機架之間設定完整的T1埠(24個通道),埠型別為幀轉發:

mgx8220a.1.9.FRSM.a > addport 1 2 2 1 24 3

#### 5. 發出dspports命令以驗證埠是否已新增以及配置是否正確。

mgx8220a.1.9.FRSM.a > **dspports** 

Port Ena/Speed EQServ SignalType T391 T392 N391 N392 N393 Type Alarm Ratio 9.2.1 Add/1536k 1 NoSignalling 10 15 6 3 4 frForwar No Number of ports: 1 PortDs0UsedLine1: 0x00000000 PortDs0UsedLine2: 0x00ffffff PortDs0UsedLine3: PortDs0UsedLine4: PortNumNextAvailable: 36

Syntax : **dspports** 

6. 新增幀轉發通道。現在您可以新增幀轉發通道了。此步驟演示如何在邏輯埠1(時隙1至 24)上使用邏輯通道號100新增連線。 它配置了資料鏈路連線識別符號(DLCI)0,其CIR為 1536000,使用幀轉發。DLCI的概念有點誤導。幀轉發連線不會根據DLCI來定向流量。在此 示例中,DLCI值用作佔位符:

mgx8220a.1.9.FRSM.a > addchan 100 1 0 1536000 5

SAR-MSG>>LCN 100 is enabled

7. 驗證通道:

mgx8220a.1.9.FRSM.a > dspchans

 DLCI
 Chan EQ I/EQDepth
 I/EQDEThre
 I/EECNThre
 Fst/ DE Type
 Alarm

 ----- ---- ---- ---- ---- ---- ---- 

 9.2.1.1000
 100
 2
 65535/65535
 32767/32767
 6553/6553
 Dis/Dis frFor
 No

Number of channels: 1 ChanNumNextAvailable: 23

Syntax : dspchans

## <u>配置BPX</u>

按照以下過程配置BPX:

1. 請確保ATM服務介面(ASI)連線埠已開啟且處於使用中狀態。線上上:

upln 10.2

發出dsplns命令以驗證線路是否正常運行。

bpx8620a TN Cisco BPX8620 9.3.45 Jul. 10 2003 05:25 EDT

 10.1
 OC3
 Major - Loss of Sig (RED)

 10.2
 OC3
 Clear - OK

 11.1
 T3
 Major - Loss of Sig (RED)

 11.2
 T3
 Clear - OK

Last Command: dsplns

#### 發出support命令以啟動埠。

bpx8620a TN Cisco BPX8620 9.3.45 Jul. 10 2003 05:23 EDT

Port:10.2 [ACTIVE ]Interface:MMF-2Type:UNI%Util Use:DisabledSpeed:353208 (cps)Shift:SHIFT ON HCF (Normal Operation)VBR Queue Depth:492

| Protocol: ILMI        |      |
|-----------------------|------|
| VPI.VCI:              | 0.16 |
| ILMI Polling Enabled  | N    |
| Trap Enabled          | Y    |
| T491 Polling Interval | 30   |
| N491 Error Threshold  | 3    |
| N492 Event Threshold  | 4    |

Last Command: upport 10.2

發出dspport命令,以確保連線埠處於使用中狀態。發出cnfport命令,對埠進行必要的更改 ,以使埠配置適應您的環境。

2. 將擴展架新增到網路。在BNI埠1.1上開啟TRUNK:

uptrk 1.1

新增連線到1.1的MGX 8220擴展架:

addshelf 1.1 A

- 3. 驗證MGX 8220機架是否存在於網路中。發出dspnode命令,檢視是否列出了MGX 8220擴展架。
- 4. 新增從ASI(埠10.2)到MGX 8220機架所在的BNI(1.1)的連線。使用<u>配置MGX 8220擴展架</u>部 分中配置的插槽編號(9)和通道編號(100)。

addcon 10.2.0.32 bpx8620a 1.1.9.100 atfr \* 1536 \* \* \* \* \* \* \* \* \* \*

連線可以是網路中的同一節點或不同節點。服務品質和頻寬要求必須與您的網路要求相符。在 本示例中,MGX 8220機架上的1536 Kbps線速設定與PCR匹配,並且CIR設定為SCR。發出 dspcon命令以驗證您的工作。

bpx8620a TN Cisco BPX8620 9.3.45 Jul. 10 2003 05:25 EDT

 Conn:
 10.2.0.32
 bpx8620a
 1.1.9.100
 atfr
 Status:OK

 PCR(0+1)
 SCR
 MBS
 MCR
 SCR EN UPC CLP RM % util

 1536/1536
 1536/1536
 1000/1000
 --/- 1/1
 y
 y n/n
 100/100

Path: Route information not applicable for local connections

| bpx8620a | ASI-OC3   |   | OK | bpx8620a | BNI-T3 |     |   | OK |
|----------|-----------|---|----|----------|--------|-----|---|----|
|          | Line 10.2 | : | OK |          | Line   | 1.1 | : | OK |

OAM Cell RX: Clear NNI : OK NNI : OK

Last Command: dspcon 10.2.0.32

## 配置ATM連線的路由器

ATM連線的路由器(示例中為Cisco 4700)必須運行支援ATM-PPP功能的Cisco IOS®軟體版本。 此功能已新增到特定平台的11.2(4)F映像中。檢視版本說明,確保路由器上的Cisco IOS版本已包含 此功能。

這是ATM連線的路由器所需的配置。

注意:CHAP協商包含主機名和使用者名稱項。

hostname bell

username wansw-3640-2 password *chappwd* ! interface Virtual-Template1 ip address 10.29.69.100 255.255.255.0 cdp enable ppp authentication chap ! ! interface ATMO no ip address ! interface ATMO.100 point-to-point atm pvc 10 0 32 aal5ppp 1536 1535 96 virtual-template 1 !

## 配置串列連線路由器

此範例使用搭載整合通道服務單元(CSU)的Cisco 3640路由器,這同樣需要設定控制器資訊。例如 ,如果您使用的是2500系列的外部通道服務單元/資料服務單元(CSU/DSU),則需要控制器配置。

以下是連線到MGX 8220機架的Cisco 3640的配置:

hostname wansw-3640-2
!
username bell password chappwd ! controller T1 2/0 framing esf linecode b8zs channel-group 0
timeslots 1-24 speed 64 ! interface Serial2/0:0 ip address 10.29.69.101 255.255.255.0
encapsulation ppp ppp authentication chap !

## 檢驗連通性

### <u>MGX 8220機架</u>

發出dspchancnt命令,以檢視通過串列介面傳輸此特定通道的幀和位元組:

mgx8220a.1.9.FRSM.a > dspchancnt 100

| ChanNum:<br>ChanState:<br>ChanUpTime: | 100<br>okay<br>71     |                         |
|---------------------------------------|-----------------------|-------------------------|
|                                       | Tx                    | Rx                      |
|                                       |                       |                         |
| AbitState:                            | Sending A=1           | Off                     |
| ATMState:                             | Not sending any state | Not receiving any state |
| Total Frames:                         | 20                    | 21                      |
| Total Bytes:                          | 1097                  | 1398                    |
| Frames DE:                            | 0                     | 0                       |

| Bytes DE:                          | 0 | 0 |
|------------------------------------|---|---|
| Frames Discarded:                  | 0 | 0 |
| Bytes Discarded:                   | 0 | 0 |
| FramesDiscXceedQDepth:             | 0 | 0 |
| BytesDiscXceedQDepth:              | 0 | 0 |
| FramesDiscXceedDEThresh:           | 0 | 0 |
| Frames FECN:                       | 0 | 0 |
| Frames BECN:                       | 0 | 0 |
| FramesTagged FECN:                 | 0 | 0 |
| FramesTagged BECN:                 | 0 | 0 |
| KbpsAIR:                           | 0 | 0 |
| FramesTaggedDE:                    | 0 | 0 |
| BytesTaggedDE:                     | 0 | 0 |
| RcvFramesDiscShelfAlarm:           |   | 0 |
| XmtFramesDiscPhyLayerFail:         | 0 |   |
| XmtFramesDiscCRCError:             | 0 |   |
| XmtFramesDiscReAssmFail:           | 0 |   |
| XmtFramesDiscSrcAbort:             | 0 |   |
| XmtFramesDuringLMIAlarm:           | 0 |   |
| XmtBytesDuringLMIAlarm:            | 0 |   |
| RcvFramesDiscUPC:                  |   | 0 |
| XmtFramesInvalidCPIs:              | 0 |   |
| $\verb+XmtFramesLengthViolations:$ | 0 |   |
| XmtFramesOversizedSDUs:            | 0 |   |
| $\verb+XmtFramesUnknownProtocols:$ | 0 |   |
| $\verb+RcvFramesUnknownProtocols:$ |   | 0 |
|                                    |   |   |

### **BPX**

### 在BPX端,發出dspchstats命令以獲取ATM介面的單元計數。

| bpx8620a     | TN     | Cisco     | BPX8620 | 9.3.     | 45     | Jul.  | 10  | 2003  | 05:25 EDT  |    |
|--------------|--------|-----------|---------|----------|--------|-------|-----|-------|------------|----|
| Channel Stat | istics | for 10.2. | 0.32    | Cleared: | Sep.   | 10 19 | 97  | 05:26 | ( – )      |    |
| PCR: 2170 cp | S      | Coll      | ection  | Time: 0  | day(s) | 00:0  | 0:3 | 6     | Corrupted: | NO |
| Traffic      | Cel    | lls Ave   | g CPS   | %util    |        |       |     |       |            |    |
| From Port    | :      | 37        | 1       | 0        |        |       |     |       |            |    |
| To Network   | :      | 37        | 1       | 0        |        |       |     |       |            |    |
| From Network | :      | 44        | 1       | 0        |        |       |     |       |            |    |
| To Port      | :      | 44        | 1       | 0        |        |       |     |       |            |    |
|              |        |           |         |          |        |       |     |       |            |    |

This Command: dspchstats 10.2.0.32

## <u>路由器</u>

對於串列連線的路由器,發出**show interface serial**命令以檢驗鏈路控制協定(LCP)和任何其他所需 的控制協定是否開啟,並檢驗流量是否正在通過。

wansw-3640-2# show interface serial 2/0:0

Serial2/0:0 is up, line protocol is up Hardware is DSX1 Internet address is 10.29.69.101/24 MTU 1500 bytes, BW 1536 Kbit, DLY 20000 usec, rely 255/255, load 1/255 Encapsulation PPP, loopback not set, keepalive set (10 sec) LCP Open Open: IPCP, CDP Last input 00:00:04, output 00:00:04, output hang never Last clearing of "show interface" counters 01:02:05

```
Input queue: 0/75/1 (size/max/drops); Total output drops: 0
 Queueing strategy: weighted fair
 Output queue: 0/64/0 (size/threshold/drops)
    Conversations 0/1 (active/max active)
    Reserved Conversations 0/0 (allocated/max allocated)
  5 minute input rate 0 bits/sec, 0 packets/sec
  5 minute output rate 0 bits/sec, 0 packets/sec
    570 packets input, 21903 bytes, 0 no buffer
    Received 0 broadcasts, 0 runts, 0 giants, 0 throttles
    1 input errors, 1 CRC, 0 frame, 0 overrun, 0 ignored, 1 abort
    737 packets output, 25962 bytes, 0 underruns
    0 output errors, 0 collisions, 50 interface resets
    0 output buffer failures, 0 output buffers swapped out
    4 carrier transitions
 Timeslot(s) Used:1-24, Transmitter delay is 0 flags
對於與ATM連線的路由器,發出show interface virtual-access命令以檢視虛擬訪問介面並評估連線
```

```
o
```

#### bell# show interface virtual-access 1

Virtual-Access1 is up, line protocol is up Hardware is Virtual Access interface Internet address is 10.29.69.100/24 MTU 1500 bytes, BW 100000 Kbit, DLY 100000 usec, rely 255/255, load 1/255 Encapsulation PPP, loopback not set, keepalive set (10 sec) DTR is pulsed for 5 seconds on reset LCP Open Open: IPCP, CDP Bound to ATM0.100 VCD: 10, VPI: 0, VCI: 32 Cloned from virtual-template: 1 Last input 00:00:08, output never, output hang never Last clearing of "show interface" counters 00:43:41 Queueing strategy: fifo Output queue 0/40, 0 drops; input queue 0/75, 0 drops 5 minute input rate 0 bits/sec, 0 packets/sec 5 minute output rate 0 bits/sec, 0 packets/sec 386 packets input, 14956 bytes, 0 no buffer Received 0 broadcasts, 0 runts, 0 giants 0 input errors, 0 CRC, 0 frame, 0 overrun, 0 ignored, 0 abort 476 packets output, 17424 bytes, 0 underruns 0 output errors, 0 collisions, 0 interface resets 0 output buffer failures, 0 output buffers swapped out 0 carrier transitions

在本例中,兩台路由器均配置為使用Cisco Discovery Protocol(CDP)。快速檢視CDP鄰居表可驗證 連線。

| wansw-3640-2# <b>s</b> | how cdp neighbors                     |                            |                              |                     |                            |
|------------------------|---------------------------------------|----------------------------|------------------------------|---------------------|----------------------------|
| Capability Codes       | s: R - Router, T -<br>S - Switch, H - | Trans Bridg<br>Host, I - I | e, B - Sourc<br>GMP, r - Rep | e Route Br<br>eater | idge                       |
| Device ID<br>bell      | Local Intrfce<br>Ser 2/0:0            | Holdtme<br>167             | Capability<br>R              | Platform<br>4700    | Port ID<br>Virtual-Access1 |

#### bell# show cdp neighbors

Capability Codes: R - Router, T - Trans Bridge, B - Source Route Bridge S - Switch, H - Host, I - IGMP, r - Repeater

Device ID Local Intrfce Holdtme Capability Platform Port ID

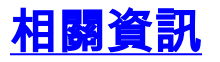

- •WAN交換產品新名稱和新顏色指南
- <u>下載 WAN交換軟件(僅限註</u>冊客戶)
- 技術支援與文件 Cisco Systems